# 成绩录入操作说明

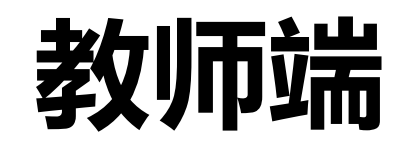

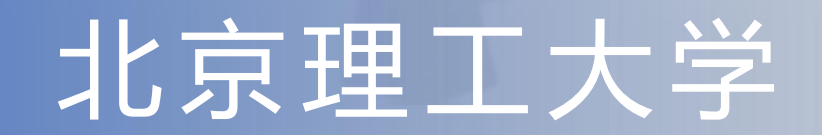

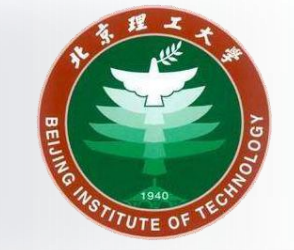

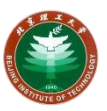

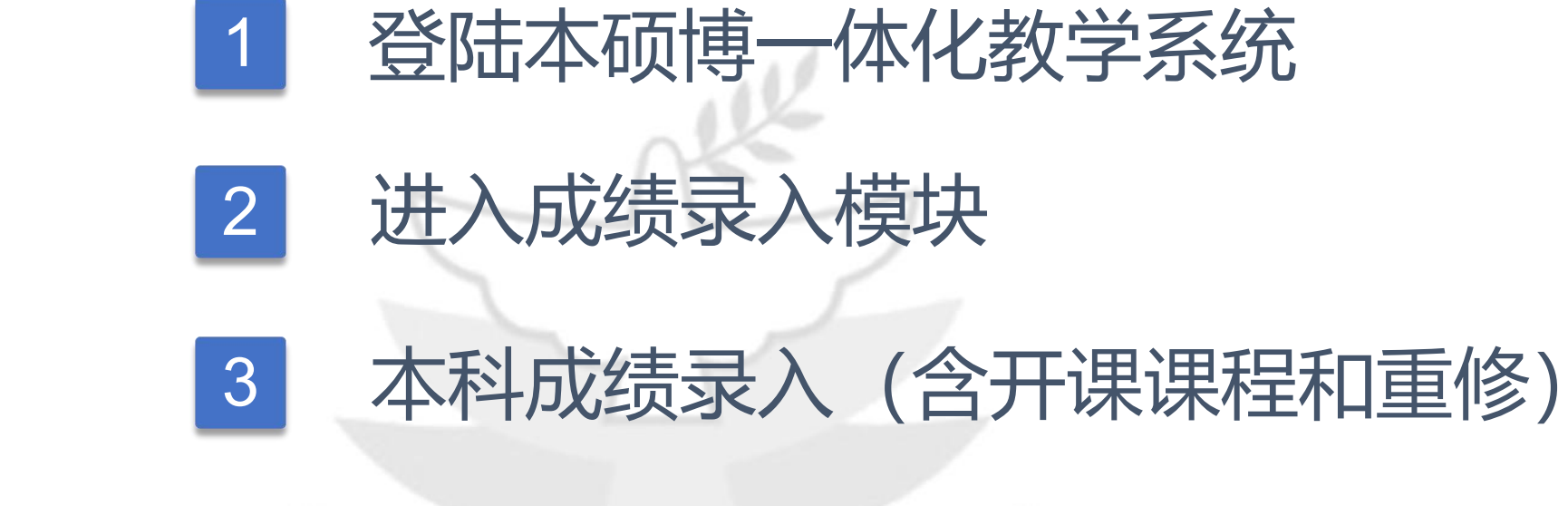

录

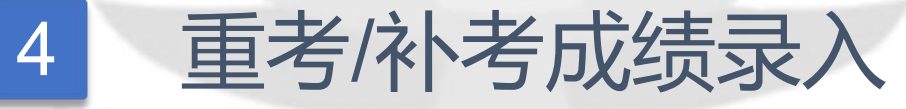

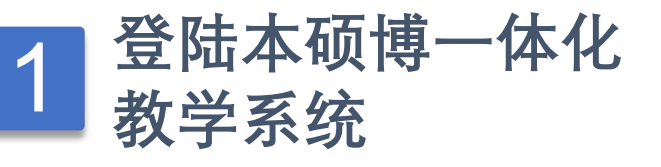

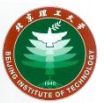

登录入口地址: <u>http://jxzxehall.bit.edu.cn</u>

#### 校外需访问<u>https://webvpn.bit.edu.cn</u>连接VPN

#### 登录账号即<mark>统一身份认证的账号和密码</mark>

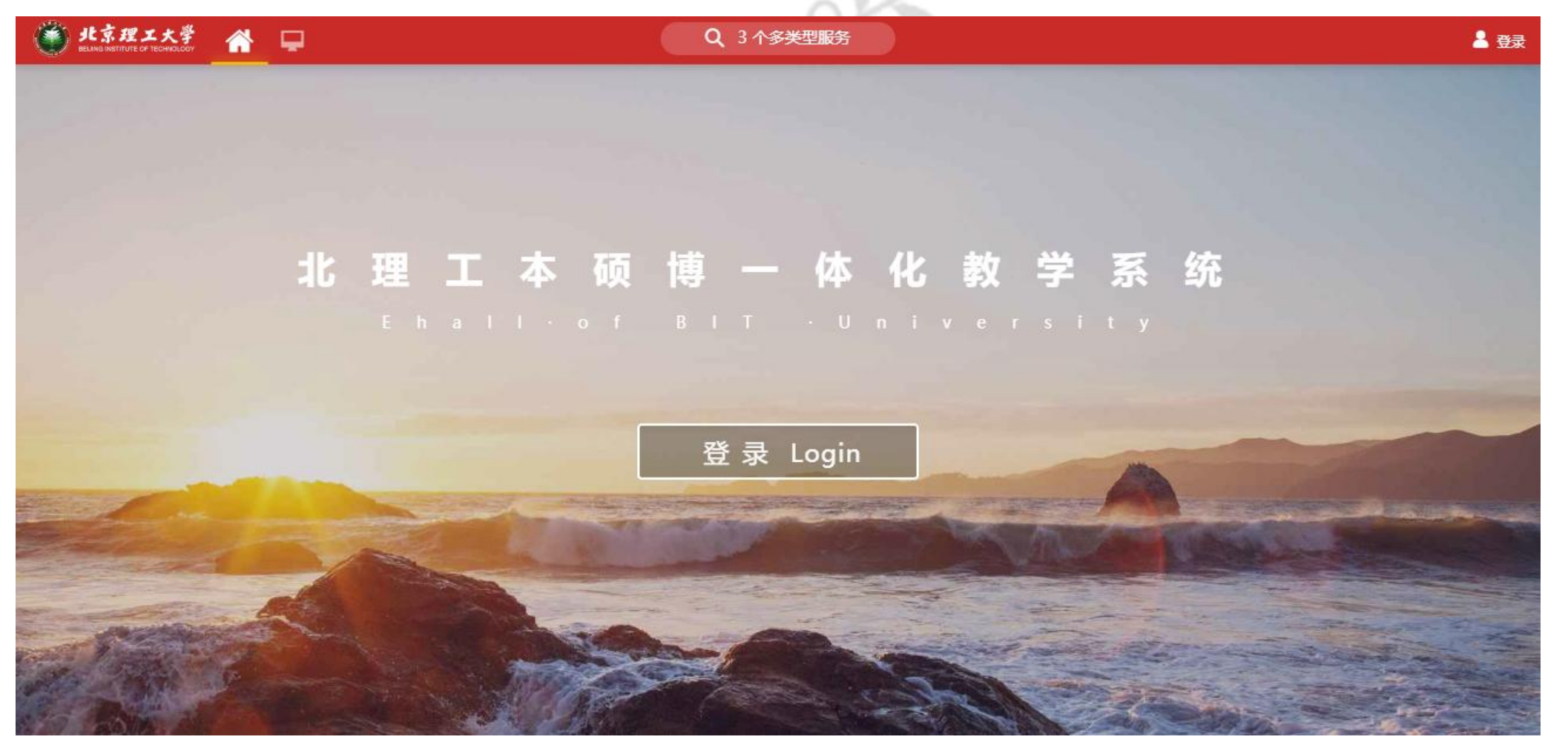

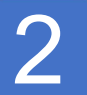

## 进入成绩录入模块

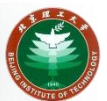

#### 搜索"**成绩录入**"后点击进入

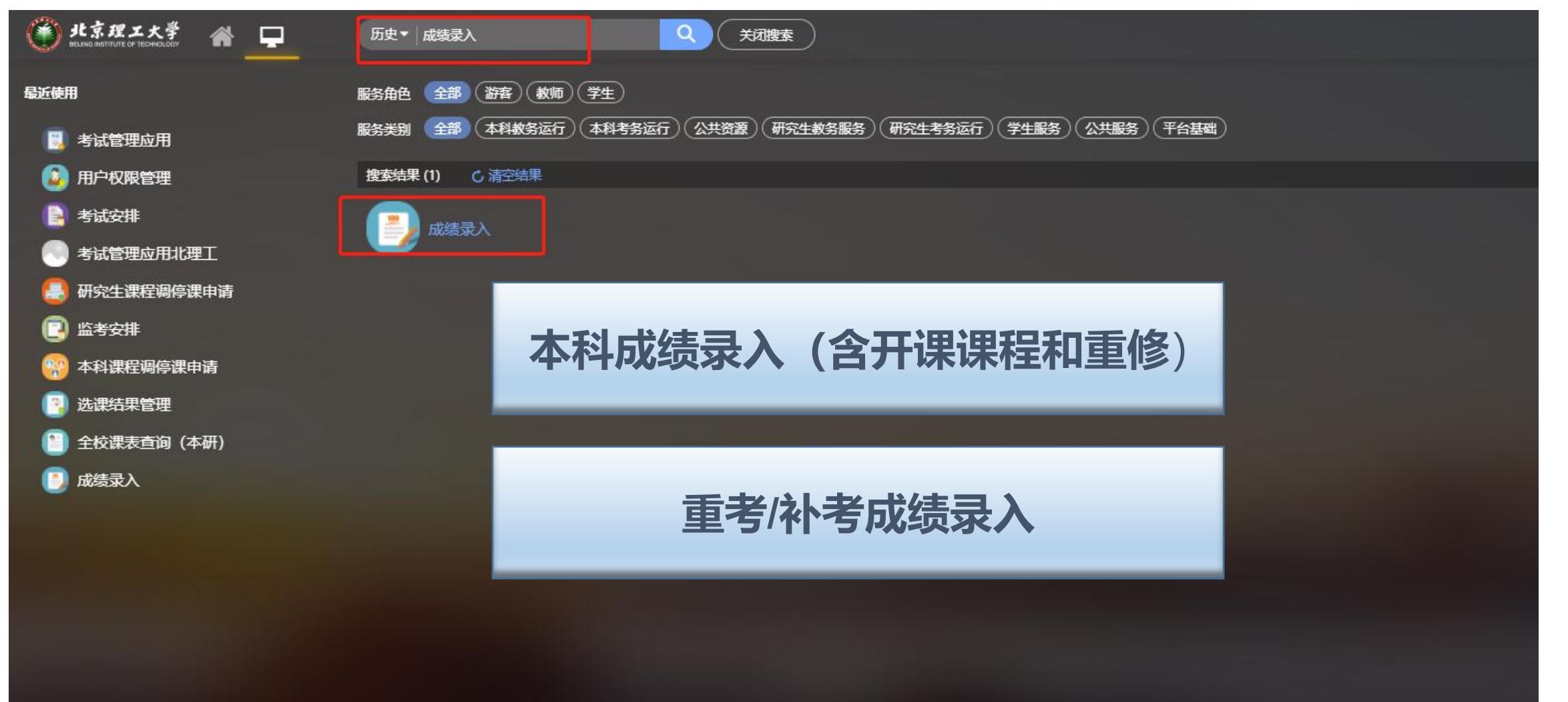

| 3 | 本科                  | 成绩录入                       |                        |                   |         |          |         |      |      |       |           |
|---|---------------------|----------------------------|------------------------|-------------------|---------|----------|---------|------|------|-------|-----------|
|   | ● 北京班               |                            | (木科)成                  |                   | AB页     |          |         |      |      |       | 教师组 🔻 🚺   |
|   | 成绩录入                |                            |                        |                   |         |          |         |      |      |       |           |
|   | (本科)成绩              | 表录入 (本科) 重考/补              | 考成绩录入 研究               | 生成绩录入             |         |          |         |      |      |       |           |
|   | Q、请输入课程名            | 7/课程号                      |                        | 搜索                | 國 2.选择学 | 华年学期,    | 默认为当前   | 学年学期 |      |       |           |
|   | 学年学期:<br>1条数据 [清空搜索 | <u>a</u> ]                 |                        |                   |         |          |         |      |      |       |           |
|   | 成绩录入截止时间            | :                          | 【注1】                   |                   |         |          |         |      |      |       |           |
|   | 序号<br>1             | 操作<br>录入 录入延期由请            | <b>录</b> 入状态           | ( <b>) 12</b> ] # | 程名 🌲 课程 | 号 🜲 课序号彙 | 学分章 人数章 | 上课教师 | \$ 4 | 班信息   | 上课时间地点    |
|   | 3.点击<br>【 <b>注</b>  | 需要录入课程<br>按钮,进入成<br>1】请严格按 | 教学班的【<br>绩录入页面<br>照成绩录 | 录入】<br>入截止时       | 间录入成绢   | ,以免影     | 响后续各    | 项教学コ | □作,造 | 成教学事故 | ζ.        |
|   | K K X               | ▶ 1-1 总记录数 1 总页数           | 收1 跳转至 1 页             |                   |         |          |         |      |      |       | 毎页显示 10 ▼ |
|   | [注                  | 2】录入状态                     |                        |                   |         |          |         |      |      |       |           |
|   | 1.未                 | 录入。未设置                     | 成绩系数                   | 时,显示              | "未录入"状  | 态。       |         |      |      |       |           |
|   | 2.录                 | 入中。点击"                     | 录入"按钮                  | 设置成绩              | 系数之后,   | 未提交讨     | 教学班全    | 部学生质 | 戊绩前, | 显示"录入 | 中"状态。     |
|   | 3.已1                | 軍核。提交该                     | 家教学班所                  | 有学生成              | 绩之后,    | 显示"已审"   | 陔"状态。   |      |      |       |           |

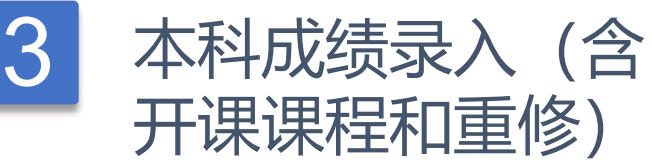

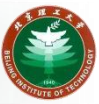

#### 北京理エ大学 成绩录入 教师组 🍸 成绩录入 (本科) 重考/补考成绩录入 研究生成绩录入 (本科) 成绩录入 Q. 清输入课程名/课程号 搜索 [高级搜索] 1条数据 [清空搜索] 成绩录入截止时间: 课程名 連程品 ト课約価 合班信息 上课时间地点 2.输入手机收到的验证码 如果手机号为空或者有误,请登录my.bit.edu.cn自助补充或者 更新。同步有时间差,请等待。 1.点击【获取验证码】按钮 毛机号: 获取验证码 验证码: 确认 3.点击【确定】按钮 |く く > >| 1-1 总记录数1 总页数1 跳转至 1 页 每页显示 10 🔹

## 【**注**】如长时间未收到短信验证码,请根据此提示确认验证手机号或者修改手机号。目前每个手机号每天只能获取50次短信验证码。且每次进入成绩录入页面均需要使用验证码。

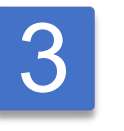

## 本科成绩录入(含 开课课程和重修)

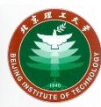

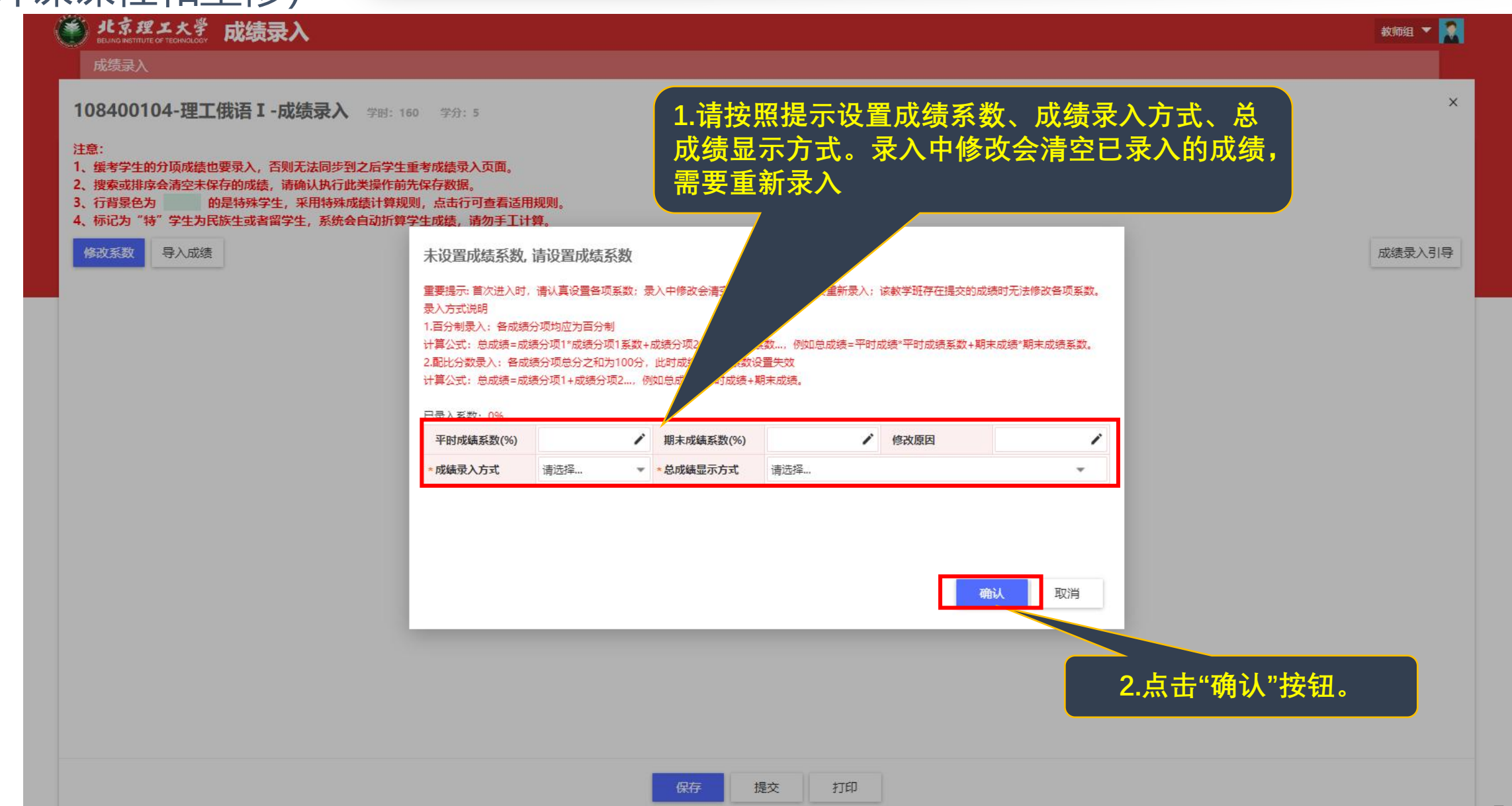

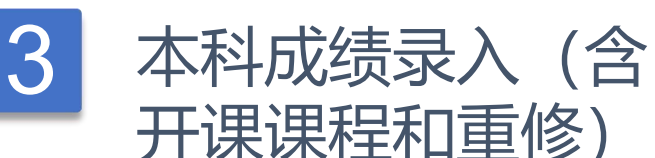

注意:

成绩录入

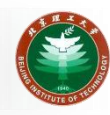

教师组 🔻

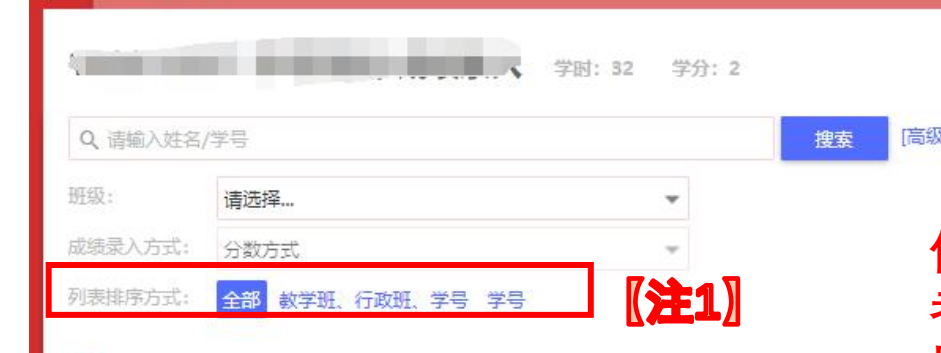

北京理工大学 成绩录入

#### 【注1】可以通过不同方式排序,默认排序方式与点名册、考场名单一致。× 【注2】修改系数,可以修改成绩系数、成绩录入方式、总成绩显示方式。 【注3】可通过模板导入的方式导入成绩。未避免导入出错,模板表格基本 信息不可修改。特殊原因为"休学"和"缓考"的为系统同步标记,不可导入或 者录入。所以在导入表中录入非休学和非缓考学生成绩后,需要将表中特殊 原因为"休学"或"缓考"的标记删除,即可导入成功。导入失败部分可导出 "下载导入结果"查看失败的原因。

确定关闭

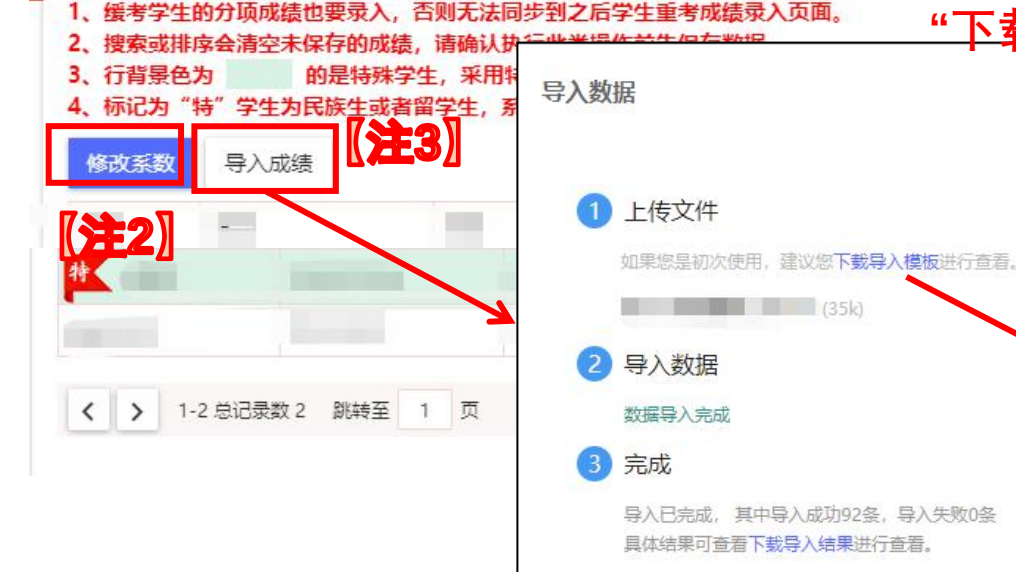

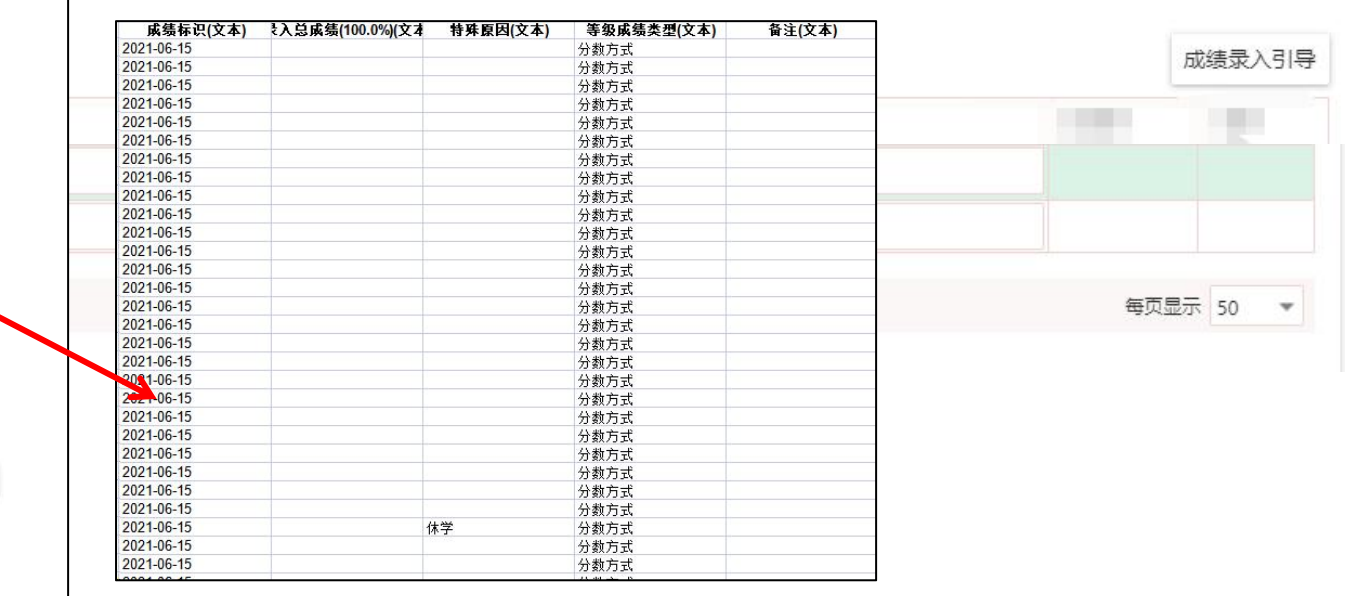

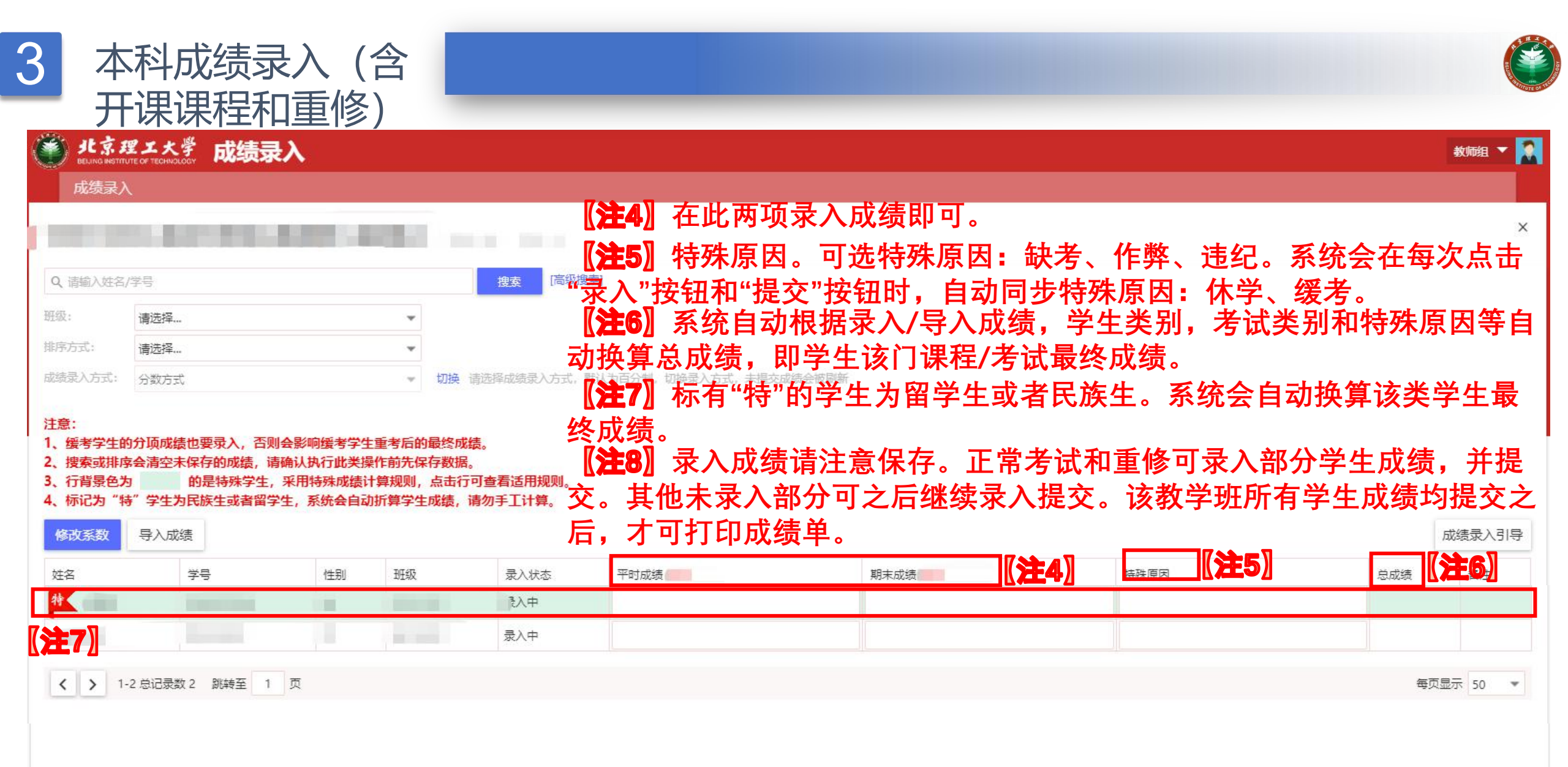

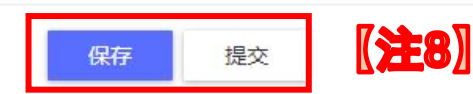

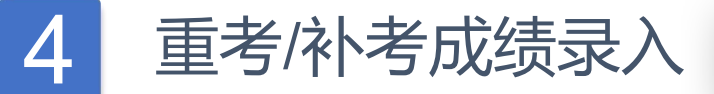

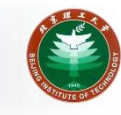

| 影 北京理工大学 成绩录入                           |                                                                               | 补考成绩录入】TAB页         |            |           | 教师组 🔻 🚺   |
|-----------------------------------------|-------------------------------------------------------------------------------|---------------------|------------|-----------|-----------|
| 成绩录入                                    |                                                                               |                     |            |           |           |
| (本科) 成绩录入 (本科) 重考/补考成绩录入                | ] 研究 2.洗择学年学期。                                                                | 默认为当前学在学期           |            |           |           |
| 学年学期                                    |                                                                               |                     |            |           |           |
| Q、请输入课程号/课程名                            | 搜索 [高级搜索]                                                                     |                     |            |           |           |
| 考试批次: 请选择                               | <b>•</b>                                                                      |                     |            |           |           |
| 开课单位: 请选择                               | •                                                                             |                     |            |           |           |
| 3条数据 [清空搜索]                             | <b>7≫</b> -a ∏                                                                |                     |            |           |           |
| 官考/补考成绩录入时间:                            |                                                                               |                     |            |           |           |
| · 操作 · 是2 已录入人数/总人数                     | 录入状态 (注于3) 考试批次                                                               | 考试方式 🚔 考试序号         | 开课单位 🍦 课程号 | き 🗘 课程名 🌲 | 学分 🌲 学时   |
| □ 打印成绩单 2/2                             |                                                                               | 补考                  | 1000       |           | 4         |
| 录入 3.                                   | . 点 击 需 要 求 人 考 试 的 【 求 ,                                                     | 人】按钮,               |            |           | 4         |
| □ 录入 0/43                               | 进入风绩永入页面                                                                      |                     |            |           | 4         |
| 【注1】请严格按照反                              | 戊绩录入截止时间录入瓦                                                                   | <b>戊绩,以免影响后续各</b> 3 | 顷教学工作,造成教  | 学事故。      |           |
| 【 <b>注</b> 9】 畄 ↓ 粉 △ 左 쇠               | 豆次占土"寻入"垃切时同                                                                  | 1                   |            |           |           |
|                                         | 导入黑山 水八 按钮时间                                                                  | リダチエロキ。             |            |           |           |
| 【 <b>注3</b> 】录入状态:                      |                                                                               |                     |            |           |           |
| 1.未录入。未录入保存                             | 存成绩,显示"未录入"壮                                                                  | 犬态。                 |            |           |           |
| 2.录入中。开始录入=                             | 并保存成绩,日未提交ì                                                                   | 亥教学班所有成绩时.          | 显示"录入中"状态。 |           | •         |
| 《 · · · · · · · · · · · · · · · · · · · | 学   听   有   学   中   所   有   ヴ   中   「   」   、   、   、   、   、   、   、   、   、 | 显示"已宙核"状态           |            |           | 每页显示 10 🔹 |
|                                         | 丁加川日丁工水坝之川,                                                                   |                     |            |           |           |

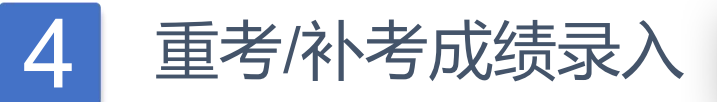

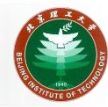

#### 北京理工大学 成绩录入 教师组 🔻 成绩录入 (本科) 成绩录入 (本科) 重考/补考成绩录入 研究生成绩录入 学年学期: 更改 [高级搜索] Q、请输入课程号/课程名 搜索 考试批次: 请选择... 开课单位: 请选择... 1.输入手机号 3.输入手机收到的验证码 × 请您填写本人手机号码,短信验证后可进行成绩录入操作! 学分 ≜ 课程名 🚊 マル状态 课程号 1 操作 已录入人数/心。 学时 2.点击【获取验证码】按钮 打印成绩单 补考考试 2/2 Book of the local division of the local division of the local divi 手机号: 未录入 灵入 0/5 化小 获取验证码 验证的 2000 灵入 未录入 0/43 集中考试 4 4.点击【确定】按钮 确认 取洞 |く く > >| 1-3 总记录数 3 总页数 1 跳转至 1 页 每页显示 10 👻

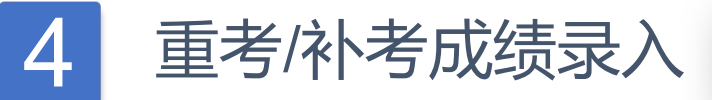

Ŧ

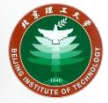

#### 北京理工大学 成绩录入

【注2】

成绩录入

成绩录入方式: 分数方式

Q、请输入学号或姓名

特殊原因: 请选择

导入成绩

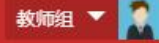

### 【注1】成绩录入方式切换。默认为百分制,即分数方式,可选五级制。 【注2】可通过模板导入的方式导入成绩。未避免导入出错,模板表格基本 信息不可修改。特殊原因为"休学"和"缓考"的为系统同步标记,不可导入或 者录入。所以在导入表中录入非休学和非缓考学生成绩后,需要将表中特殊 原因为"休学"或"缓考"的标记删除,即可导入成功。导入失败部分可导出 "下载导入结果"查看失败的原因。

| 序号     | 学号 | 姓名                    | 年级 | 学院                                       | 专业                                                                                                    | 117.275                   |                         |               | 原总成绩                    | 原成绩特殊原因     | 补考成绩 100%             | 计算总成绩  | 最终成绩 | 特殊原因 |
|--------|----|-----------------------|----|------------------------------------------|----------------------------------------------------------------------------------------------------|---------------------------|-------------------------|---------------|-------------------------|-------------|-----------------------|--------|------|------|
| 特 20   |    |                       |    |                                          | 导入数据                                                                                                    |                           | ×                       |               |                         |             |                       |        |      |      |
| -      |    |                       |    |                                          |                                                                                                    |                           |                         | 威绩标识(文本)      | <b>ミ入总成绩(100.0%)</b> (3 | (才 特殊原因(文本) | 等级成绩类型(文本)            | 备注(文本) |      |      |
| 21     |    |                       |    |                                          |                                                                                                    |                           |                         | 2021-06-15    |                         |             | 分数方式                  |        |      |      |
|        |    |                       |    |                                          |                                                                                                    |                           |                         | 2021-06-15    |                         |             | 分数方式                  |        |      |      |
| 22     |    |                       |    |                                          |                                                                                                    |                           |                         | 2021-06-15    |                         |             | 分数方式                  |        |      |      |
| 22     |    |                       |    |                                          | (1) 上传文件                                                                                                    |                           |                         | 2021-06-15    | 4                       |             | 分数方式                  |        |      |      |
|        |    | 1                     |    | 1                                        |                                                                                                    |                           |                         | 2021-06-15    |                         |             | 分数万式                  |        |      |      |
| 23     |    |                       |    |                                          | 加里做早初次備田 建                                                                                                    | () 你下我已 ) 措施洪行答差          |                         | 2021-06-15    |                         |             | / 分銀/ 月式<br>- 小教士士    |        |      |      |
|        |    |                       |    |                                          | X41XPOCALETU/ABCH1; XE                                                                                                    | New Party (Hellow) J E/E. |                         | 2021-00-15    |                         |             | 力数力式                  |        |      |      |
| ALL DA |    | -                     |    |                                          |                                                                                                    |                           |                         | 2021-06-15    |                         |             | 分教方式                  |        |      |      |
| 24     | •  | and the second second |    |                                          |                                                                                                    | (35k)                     |                         | 2021-06-15    |                         |             | 分数方式                  |        |      |      |
| -      |    |                       |    |                                          |                                                                                                    |                           |                         | 2021-06-15    |                         |             | 分数方式                  |        |      |      |
| 4 25   |    |                       |    | 1.100                                    |                                                                                                    |                           |                         | 2021-06-15    |                         |             | 分数方式                  |        |      |      |
|        |    | _                     |    |                                          | ✓ 守八釵店                                                                                                    |                           |                         | 2021-06-15    |                         |             | 分数方式                  |        |      |      |
| -      |    |                       |    | -                                        |                                                                                                    |                           |                         | 2021-06-15    |                         |             | 分数方式                  |        |      |      |
| 村 26   | ;  |                       |    | C. C. C. C. C. C. C. C. C. C. C. C. C. C | 数据导入完成                                                                                                    |                           |                         | 2021-06-15    |                         |             | 分数方式                  |        |      |      |
|        |    |                       |    |                                          | and a state of the state of the |                           |                         | 2021-06-15    |                         | -           | 分数方式                  |        |      |      |
| 44     |    |                       |    | A COLUMN TO A                            |                                                                                                    |                           |                         | 2021-06-15    |                         |             | 分数方式                  |        |      |      |
| 41     |    |                       |    |                                          | 3 元成                                                                                                    |                           |                         | 2021-06-15    |                         |             | 分数方式                  |        |      |      |
|        |    |                       |    |                                          |                                                                                                    |                           |                         | 2021-06-15    |                         |             | 分数方式                  |        |      |      |
| 42     |    |                       |    | and the second                           | 昆     シート     シート              | 成功92条、导入失败0条              |                         | 2021-06-15    |                         |             | 分裂力式                  |        |      |      |
|        |    |                       |    | 1.0                                      |                                                                                                    |                           |                         | 2021-06-15    |                         |             | 分裂力式                  |        |      |      |
| 10000  |    |                       |    | Same and                                 | 具体结果可宣有卜载导                                                                                                    | 人结果进行宣君。                  |                         | 2021-00-15    |                         |             | - 7 88 月 34<br>公教 古 ゴ |        |      |      |
| 43     |    | 100                   |    |                                          |                                                                                                    |                           | 2.000 (10.000) (10.000) | 2021-06-15    |                         |             | 分数方式                  |        |      |      |
|        |    |                       |    |                                          |                                                                                                    |                           | 确定关闭                    | 2021-06-15    |                         |             | 分数方式                  |        |      |      |
|        |    |                       |    |                                          |                                                                                                    |                           |                         | 2021-06-15    | (d)                     |             | 分数方式                  |        |      |      |
|        |    |                       |    |                                          |                                                                                                    |                           |                         | 2021-06-15    |                         | 休学          | 分数方式                  |        |      |      |
|        |    |                       |    |                                          |                                                                                                    |                           |                         | 2021-06-15    |                         |             | 分数方式                  |        |      |      |
|        |    |                       |    |                                          |                                                                                                    |                           |                         | 2021-06-15    |                         |             | 分数方式                  |        |      |      |
|        |    |                       |    |                                          |                                                                                                    |                           |                         | Manage and an |                         |             | 23, dd 45, 15         |        |      |      |

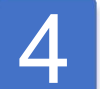

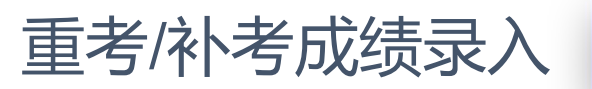

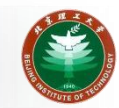

| 北京理エ大学 成绩<br>велика изтите ся теанискост<br>成绩录入                                                                                                    | 录入                                                                                                    |                                                                                                    |                             | 教师组 💌 🔝        |  |  |  |  |
|----------------------------------------------------------------------------------------------------|----------------------------------------------------------------------------------------------------|----------------------------------------------------------------------------------------------------|-----------------------------|----------------|--|--|--|--|
| 【注3】在此项录入成绩即可。<br>【注4】系统自动根据录入/导入成<br>绩,学生类别,考试类别和特殊原<br>因等自动换算总成绩,即学生该门<br>课程/考试最终成绩。<br>【注6】标有"特"的学生为留学生或者民族生。系统会自动换算该类<br>学生最终成绩。<br>【注7】录入成绩请注意保存。重考和补考须录入所有学生成绩,方可提交。该考试所有学生成绩均提交之后,才可打印成绩单。 |                                                                                                    |                                                                                                    |                             |                |  |  |  |  |
| 序号 学号 姓名 年级                                                                                                    | 学院专业                                                                                                    | 班级                                                                                                    | 原总成绩 原文 201 补考成绩 100% 计算总成绩 | 最终成绩 特殊原因 【注5】 |  |  |  |  |
| <b>特</b> 【20                                                                                                    | CONTRACTOR CONTRACTOR                                                                                                    | 1000 BB                                                                                                    | 【注                          | 4.]            |  |  |  |  |
| 21                                                                                                    | and a second second sec | and the second second s |                             | - 4            |  |  |  |  |
| 22                                                                                                    |                                                                                                    |                                                                                                    |                             |                |  |  |  |  |
| 22                                                                                                    |                                                                                                    |                                                                                                    |                             |                |  |  |  |  |

| 排 20         |     |       | - |             | - Contraction of the Contraction of the Contraction |     |  | [ <b>注</b> 4]] |
|--------------|-----|-------|---|-------------|----------------------------------------------------------------------------------------------------|-----|--|----------------|
| 21           |     |       |   | NUMBER OF T |                                                                                                    |     |  |                |
| 22           |     |       |   |             |                                                                                                    |     |  |                |
| 23           |     |       |   |             |                                                                                                    |     |  |                |
| <b>持</b> 24  |     |       |   |             | 1000                                                                                                    |     |  |                |
| 特 25         |     |       |   |             |                                                                                                    |     |  |                |
| <b>持人</b> 26 | 注6] |       |   |             | - 1984                                                                                                    |     |  |                |
| 持            |     |       |   | 4           |                                                                                                    | 录入中 |  |                |
| 76           |     | - 101 |   |             |                                                                                                    |     |  |                |
| 43           |     |       |   |             |                                                                                                    |     |  |                |

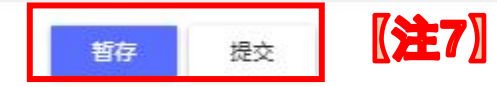

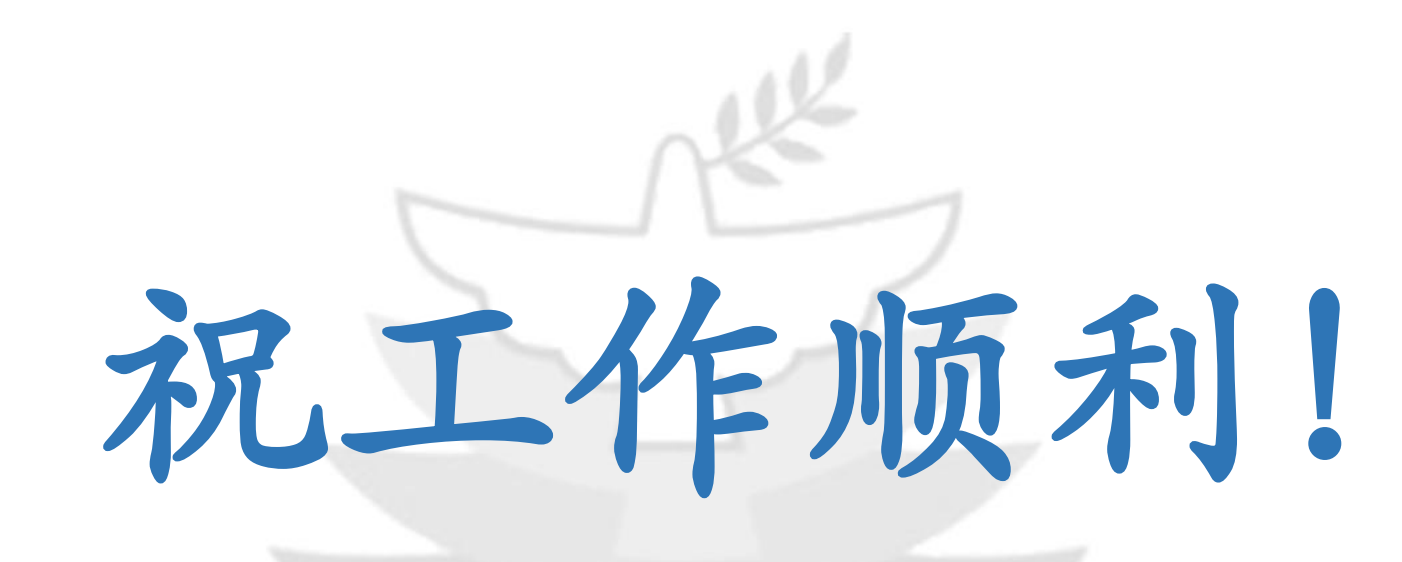

# 北京理工大学教学运行与考务中心

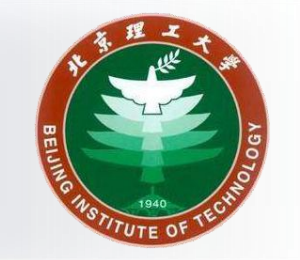